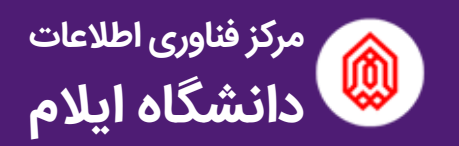

# راهنمای ثبت نام در سامانه شناسه کاربری یکتا

با توجه به وجود سامانه های متعدد در دانشگاه (استفاده از شبکه اینترنت دانشگاه، سامانه پشتیبانی، سامانه پست الکترونیکی، سامانه پژوهشی، سامانه آموزشی، سامانه تغذیه، سامانه امور خوابگاهها و ...) و وجود نام کاربری برای هر سامانه به صورت مجزا، مرکز IT تصمیم به تجمیع نام کاربری و کلمه عبور تمامی کاربران به صورت یکتا گرفت که کاربران تنها با داشتن یک نام کاربری بتوانند از سرویس های گوناگون دانشگاه استفاده نمایند.

کی دسترسی به سامانه شناسه کاربری یکتا

در نوار آدرس مرورگر دلخواه خود آدرس زیر را وارد نموده و کلید Enter را بفشارید.

### Uid.ilam.ac.ir

| New Tab                            | ×                                |
|------------------------------------|----------------------------------|
| $\ \in \ \Rightarrow \ \mathbf{G}$ | 🗅 uid.ilam.ac.ir                 |
|                                    | 🗅 uid.ilam.ac.ir                 |
|                                    | Q uid.ilam.ac.ir - Google Search |

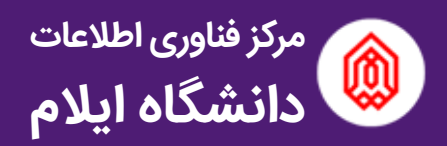

پس از ورود به سامانه، صفحه زیر را مشاهده خواهید کرد:

| 🔹 10. co.0 with white +                   |                                                                                                    | 0 - 0 x          |
|-------------------------------------------|----------------------------------------------------------------------------------------------------|------------------|
| F    C   é Secure   https://widilaen.ac/r |                                                                                                    | <b>Q</b> ( \$2 € |
|                                           | سامانه مدبریت شناسه کاربری یکتا                                                                                                 |                  |
| ن راهدها                                  | مىلەيە اسلى دريافت شىناسە كارىرى يكتا تكەپل مشخصات تقيير رىز شناسە كارىرى فراموشى شىنسە <i>كالم</i> ە مېور قۇتى                 |                  |
|                                           |                                                                                                    |                  |
|                                           | 1. 1. 1. 1. 1. 1. 1. 1.                                                                                                    |                  |
|                                           | سامانه شناسه کاربری یکتا                                                                                                    |                  |
|                                           | کلیه کاربران اینترنت و سامانه های کاربردی دانشگاه ایلام، جهت استفاده از سامانه ها و الصال به اینترنت، نیاز به شناسه کاربری یکتا |                  |
|                                           | خواهد داشت. این شناسه برای دانشجویان جدیدانورود به سورت خودگار و از طریق درخواست در این سامانه ایجاد خواهد شد. در               |                  |
|                                           | صورت لیاز به تغییر کلمه عبور و یا فراموشی آن، از طریق گزینه تغییر زمز به صورت آنلاین فائل انجام است.                            |                  |
|                                           |                                                                                                    |                  |
|                                           |                                                                                                    |                  |
|                                           |                                                                                                    |                  |
|                                           |                                                                                                    |                  |
|                                           |                                                                                                    |                  |
|                                           |                                                                                                    |                  |
|                                           |                                                                                                    |                  |

جهت **ثبت نام در سامانه شناسه کاربری یکتا** بر روی گزینه **دریافت شناسه کاربری یکتا** کلیک کنید.

\* توجه داشته باشید که این بخش مختص دانشجویانی می باشد که **یا جدید الورود هستند یا تا** کنون در این سامانه ثبت نام نکرده اند.

| سه کارېږي پکتا                                                                                                    | ديريت شذاء       | سامانه م                               |           |  |
|----------------------------------------------------------------------------------------------------|------------------|----------------------------------------|-----------|--|
| ستحدامان ا <mark>دریافت غناسه کاربری یکتا</mark> تشیل مشخصات ا تقییر ریز شناسه کریری ا فراموشی شناسه کنده مور ا فوتین ا راه |                  |                                        |           |  |
| یری یکتا                                                                                                    | دریافت شناسه کار | <b>,</b>                               |           |  |
| کاربران مواقت                                                                                                    | Onglig           | اعماي هات علمي                         | بانفجوان  |  |
|                                                                                                    |                  | ، به سامانه اطلاعات زیر را وارد نمایید | -10 -40 · |  |
|                                                                                                    | شجوبى            | الشمارة داد<br>الد ملي                 |           |  |
|                                                                                                    |                  |                                        | NØ.       |  |

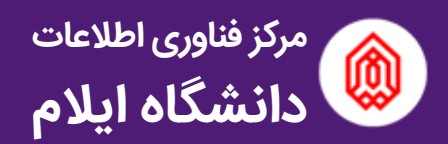

 \* توجه داشته باشید که در هنگام وارد نمودن اطلاعات حتما از اعداد با فرمت انگلیسی استفاده نمایید.

پس از وارد نمودن شماره دانشجویی و کد ملی، مشخصات خود را همانند صفحه زیر مشاهده خواهید نمود.

|                              | کاربران موقت                                                                    | کارکنان                                                                                                    | اعضای هیات علمی                                                                                                    | دانشجویان |
|------------------------------|---------------------------------------------------------------------------------|----------------------------------------------------------------------------------------------------|----------------------------------------------------------------------------------------------------|-----------|
|                              |                                                                                 | ام و نام خانوادگی:                                                                                                    | 3                                                                                                    |           |
|                              | كشاورزي                                                                         | دانشكده:                                                                                                    |                                                                                                    |           |
|                              | كارشناسي ارشد                                                                   | مقطع:                                                                                                    |                                                                                                    |           |
| يماري شناسي گياهي            | مهندسي کشاورزي - بې                                                             | رشته:                                                                                                    |                                                                                                    |           |
|                              |                                                                                 |                                                                                                    |                                                                                                    |           |
|                              |                                                                                 |                                                                                                    |                                                                                                    |           |
|                              |                                                                                 | A . If a mA shade                                                                                                    |                                                                                                    |           |
| ته باشید                     | م زیر را با دقت تکمیل کنید<br>یک شماره تایید شده داش                            | ، ایجاد شناسه کاربری فره<br>ه شناسه کاربری یکتا باید                                                                                                    | جهت<br>برای مدیریت                                                                                                    |           |
| ته باشید<br>د.               | م زیر را با دقت تکمیل کنید<br>یک شماره تایید شده داش<br>برای شما ارسال خواهد ش  | ، ایجاد شناسه کاربری فرا<br>ا شناسه کاربری یکتا باید<br>د تأیید به صورت پیامک                                                                                                    | جهت<br>برای مدیریت<br>یک ک                                                                                                    |           |
| ی<br>ته باشید<br>د.          | م زیر را با دقت تکمیل کنید<br>یک شماره تایید شده داشت<br>برای شما ارسال خواهد ش | ، ایجاد شناسه کاربری فره<br>اشناسه کاربری یکتا باید<br>د تأیید به صورت پیامک                                                                                                    | جهت<br>برای مدیریت<br>یک ک<br>نام ((نگلیسی)                                                                                      |           |
| میاشید<br>د.                 | م زیر را با دقت تکمیل کنید<br>یک شماره تایید شده داشت<br>برای شما ارسال خواهد ش | ه ایجاد شناسه کاربری فره<br>۱۰ شناسه کاربری یکتا باید<br>د تأیید به صورت پیامک                                                                                                    | جهت<br>برای مدیریت<br>یک ک<br>نام (انگلیسی)<br>نام خاندادگ بر انگلیسی)                                                           |           |
| ی<br>ته باشید<br>۱           | م زیر را با دقت تکمیل کنید<br>یک شماره تایید شده داش<br>برای شما ارسال خواهد ش  | ، ایجاد شناسه کاربری فره<br>، شناسه کاربری یکتا باید<br>د تأیید به صورت پیامک                                                                                                    | جهت<br>یرای مدیریت<br>یک ک<br>یک ک<br>نام (انگلیسی)<br>نام خانوادگی (انگلیسی)                                                    |           |
| ته باشید<br>د.<br>ا          | م زبر را با دقت تکمیل کنید<br>یک شماره تایید شده داش<br>برای شما ارسال خواهد ش  | ، ایجاد شناسه کاربری فرا<br>، شناسه کاربری یکنا باید<br>د تأیید به صورت پیامک                                                                                                    | جهت<br>یرای مدیریت<br>یک ک<br>یک ک<br>نام (انگلیسی)<br>شام خانوادگی (انگلیسی)<br>شماره تلفن همراه                                |           |
| ی<br>ته باشید<br>۱<br>۱<br>۱ | م زیر را با دقت تکمیل کنید<br>یک شماره تایید شده داشت<br>برای شما ارسال خواهد ش | ه ایجاد شناسه کاربری فره<br>شناسه کاربری یکتا باید<br>د تأیید به صورت پیامک<br>هایید می مورت پیامک<br>هایی در می مورت<br>هایی در می مورت<br>هایی در می می مورت<br>هایی در می می مورت<br>هایی در می می مورت<br>مایی در می می می می مورت<br>مایی در می می می می مورت<br>مایی در می می می می می می می می مورت<br>مایی در می می می می می می می می می می می می می | جهت<br>یرای مدیریت<br>یک ک<br>یک ک<br>ایم خانوادگی (انگلیسی)<br>شماره تلفن همراه<br>ایمیل دانشگاهی                               |           |
| ته باشید<br>د.<br>ا          | م زبر را با دقت تکمیل کنید<br>یک شماره تایید شده داشت<br>برای شما ارسال خواهد ش | ه ایجاد شناسه کاربری فره<br>شناسه کاربری یکنا باید<br>د تأیید به صورت پیامک<br>هاهش.ac.ir                                                                                                    | جهت<br>برای مدیریت<br>یک ک<br>نام (انگلیسی)<br>شماره تلفن همراه<br>ایمیل دانشگاهی<br>ایمیل شخصی                                  |           |
| ته باشید<br>د<br>ا           | م زیر را با دقت تکمیل کنید<br>یک شماره تایید شده داش<br>برای شما ارسال خواهد ش  | ه ایجاد شناسه کاربری فره<br>متناسه کاربری یکتا باید<br>د تأیید به صورت پیامک<br>هاه.am.ac.ir<br>بله                                                                                                    | جهت<br>برای مدیریت<br>یک ک<br>یک ک<br>نام خانوادگی (انگلیسی)<br>شماره تلفن همراه<br>ایمیل دانشگاهی<br>ایمیل شخصی<br>مقیم خوانگاه |           |

پس از ورود و مشاهده صفحه فوق، نام و نام خانوادگی، شماره تلفن همراه و ایمیل شخصی خود را وارد نمایید، و اگر دانشجوی خوابگاهی هستید حتما گزینه <u>مقیم خوابگاه</u> را انتخاب نمایید.

\* شماره تماس خود را حتما با **اعداد انگلیسی** وارد نمایید.

\* در صورتی که ایمیل شخصی ندارید، کافیست یک عبارت با رعایت فرمت ایمیل وارد نمایید،
به عنوان مثال : a@a.com

 \* هم اکنون از شماره تماس همراه، جهت فراموشی کلمه عبور استفاده می شود، لذا در وارد نمودن آن دقت نمایید.

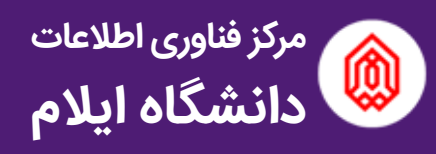

در صورت علامت زدن گزینه مقیم خوابگاه، می بایست مشخصات خوابگاه شامل نام خوابگاه، شماره بلوک و اتاق خود را وارد نمایید.

| • | خوابگاه انتخاب کنید |
|---|---------------------|
|   | بلوک                |
|   | របត                 |

سپس دکمه «درخواست ایجاد» را بفشارید تا یک **کد ۵ رقمی** برای شماره تماس همراه شما ارسال شود.

| المناسمة كالمحمور   راهده | استه کاریزی یکڈ<br>میستعربین   مرسومیت | مدیریت شد<br>سیبته   هبیربره                 | سامائه<br>سدهستي : دريفتخدسدي |          |
|---------------------------|----------------------------------------|----------------------------------------------|-------------------------------|----------|
|                           | کاربران موقت                           | onz <sup>a</sup> nz                          | اعضای هیات علمی               | الشجوبان |
|                           | ارسال شد.<br>ایند زیر وارد نمایید      | د تایید به شماره<br>س از دریافت که انرا در ا | 3<br>4                        |          |
| ا کد                      |                                        |                                              |                               |          |
|                           | ای لیت کد:                             | فرصت باقيمانده برا                           |                               |          |
|                           | 4.013 7                                | PY + 44-45 13                                | 1                             |          |

سپس کد ۵ رقمی را در کادر بالا وارد نموده تا شماره تماس شما ثبت شود.

پس از پشت سر گذاشتن این مراحل نام کاربری یکتا و رمز عبور برای شماره تماس همراه شما ارسال خواهد شد.

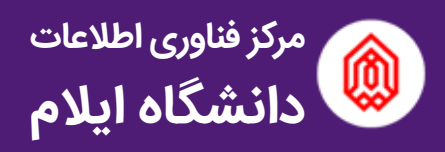

# تغير كلمه عبور

اگر قصد تغییر کلمه عبور مربوط به شناسه کاربری یکتای خود را بنابر هر دلایلی دارید، گزینه «تغییر رمز شناسه کاربری» را انتخاب نمایید.

| سامانه مدیریت شناسه کاربری یکتا |                                        |                                         |           |
|---------------------------------|----------------------------------------|-----------------------------------------|-----------|
| مه عبور   قوانين   راهنما       | تغییر رمز شناسه کاریری فراموشی شناسه/ک | دریافت شناسه کاربری یکتا 🛛 تکمیل مشخصات | لفحه اصلى |
|                                 | شناسه کاربری یکتا                      | تغيير كلمه عبور و                       |           |
|                                 |                                        |                                         |           |
|                                 | شناسه کاربری یکتا                      |                                         |           |
|                                 | کلمه عبور                              |                                         |           |
|                                 |                                        | وزود                                    |           |

پس از وارد نمودن شناسه کاربری یکتا و رمز عبور خود به صفحه زیر منتقل می شوید، رمز جدید خود را با رعایت نکات امنیتی ذکر شده، وارد نمایید و دکمه تغییر رمز را بفشارید.

|                                                                                                    | سامانه مدیریت شناسه کاربری یکتا                                                     |
|----------------------------------------------------------------------------------------------------|-------------------------------------------------------------------------------------|
| ەكلىدىيور قوانىن رامدىا                                                                                                    | سفحه اسلی دریافت شناسه کاربری یکتا تکمیل مشخصات تغییر ریز شناسه کاربری فراموشی شناس |
|                                                                                                    | تغییر کلمه عبور شناسه کاربری یکتا                                                   |
|                                                                                                    |                                                                                     |
|                                                                                                    | رمز جدید باید حداقل ۸ کاراتدر و ارکیبی از امداد و حروف انگلیسی باشد.                |
|                                                                                                    | کلمه عبور جدید خود را وارد کلید:                                                    |
|                                                                                                    |                                                                                     |
| Based on the second second sec |                                                                                     |

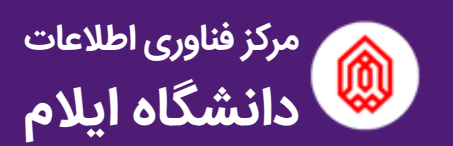

SMS

# فراموشی شناسه یا کلمه عبور

در صورتی که نام کاربری یا رمز خود را فراموش نمودید، می بایست با شماره تماس همراهی که ثبت نموده اید یک پیامک حاوی عدد **۵ (عدد پنج)** را به سامانه پیامکی :

#### 10007770770077

ارسال نمایید، تا نام کاربری شما به همراه رمز عبور جدید برای شما ارسال شود.

\* در صورتی که به شماره تماس همراه خود <u>دسترسی ندارید</u> می بایست با همراه داشتن **کارت دانشجویی خود** به مرکز فناوری اطلاعات، *ج*هت اعلام شماره جدید مراجعه فرمایید.

\* لازم بذکر است که در آینده نزدیک بازیابی رمز عبور از طریق ایمیل شخصی ( ایمیل وارد شده در ثبت نام ) صورت خواهد گرفت و فراموشی رمز یا شناسه کاربری از طریق پیامک، فقط ۱ بار در ماه میسر می باشد لذا در حفظ پیامک حاوی اطلاعات خود بیشتر کوشا باشید.

جهت اطلاع از نحوه متصل نمودن گوشی های همراه و رایانه های شخصی خود به شبکه وایرلس دانشگاه، می توانید به سایت مرکز فناوری اطلاعات دانشگاه ایلام به نشانی :

itc.ilam.ac.ir

مراجعه و از راهنمایی های موجود در سایت استفاده نمایید.